## جدول زمان بندی کارگاه های آمادگی مرحله دوم المپیاد

| پنجشنبه ۹۹/۰۶/۲۷ | سه شنبه ۹۹/۰۶/۲۵ | شنبه ۹۹/۰۶/۲۲ | دوره های آمادگی المپیاد |
|------------------|------------------|---------------|-------------------------|
| 18-10            | 18-10            | 18-10         | دوره اول                |
| 10-14            | 10-14            | 10-14         | دوره دوم                |

## راهنمای ثبت نام و شرکت در کارگاه آمادگی المپیاد

- ۱. ابتدا وارد سایت nanoclub.ir شوید
- ۲. روی دکمه ورود به حساب کاربری کلیک نمایید . سپس به صفحه ورود به سایت هدایت می شوید

| cupit   guilt vings B | م میر<br>مسابقه مل <sub>ن</sub> توانعند (ک نانو   | ه ازمایشگاهی توانا    | چىلىۋارە ئالو                                                                         | الميراد تاتو                                                                                          | باشكاه تابو                                                                                                    |   |
|-----------------------|---------------------------------------------------|-----------------------|---------------------------------------------------------------------------------------|----------------------------------------------------------------------------------------------------|----------------------------------------------------------------------------------------------------|---|
| ارتباط سريع           | تماس یا ما                                        | ر درباره ما           | فیلم های آموزشی اخبا                                                                  | محصولات آموزشی                                                                                        | 🔹 دوره آموزشی                                                                                                    |   |
| فيلم آموزشي           | با نانو را تماشا کنید<br>با سرفسلهای المپیاد نانو | <b>مبانہ</b><br>مماہق | ه برای دانتی آموزانی که ماللمند به<br>تند فنیهای جلناب آموزشی را نهیه<br>را هم بیستیم | <b>تماشا کنید</b><br>عقوم و هانوری نانو به زبان ساد<br>مند و نمیدانند از کجا باید ضروع :<br>گرده است. | فیلم های آموزشی نانو را<br>راشگاه نانو در راستای ترمی<br>فراکیی این علم و قداوی هم<br>و در سایت باشگاه نانو منتش | • |
|                       |                                                   |                       | an suboper set Strutte                                                                | ji se se                                                                                              | and a contribution                                                                                               |   |

- ۳. نام کاربری شما ، همان شماره موبایلی است که با آن در المپیاد ثبت نام نمودهاید. اگر آن را نمیدانید روی دکمه فراموشی نام کاربری کلیک کرده و پس از پر کردن اطلاعات مربوطه نام کاربری برای شما نمایش داده خواهد شد
  - ۴. پسورد کد ملی شماست
  - پس از وارد کردن نام کاربری و کلمه عبور و زدن دکمه ورود به پنل کاربری خود (داشبورد) منتقل می شوید

۶. در پایین پنل کاربری روی منوی همه دوره ها کلیک کنید تا دوره های موجود برای ثبت نام را ببینید

|                             | امتيازات كسب شده | منیف پناهی خوش آمدید.<br>ا                               |
|-----------------------------|------------------|----------------------------------------------------------|
| معرفي بشكاه اللو            | رقبه در باش      | الفرن ورود () تاريخ امروز<br>باستاد سروز خروج «الاسالاس» |
|                             |                  | دوستانت رو نانویی کن                                     |
| oparate continuing_club     |                  | حساب کاربری شما                                          |
| يربارديدترين ها<br>بيشهادات |                  | امتیازهای من                                             |
|                             |                  | کیف یول                                                  |
|                             |                  | اطلاعات شخصى                                             |
|                             |                  | بيام هاي ورودي                                           |
|                             |                  | بيام هاي خروجي                                           |
|                             |                  | فعاليت هاي من                                            |
|                             |                  | فعالیت های دانش آموزی                                    |
|                             |                  | العيباد                                                  |
|                             |                  | • المريادها<br>• آرمونهاي آمادگي                         |
|                             |                  | - مشتولية                                                |
|                             |                  |                                                          |
|                             |                  | دوردهای اموزش 🤜 💿                                        |
|                             |                  | المعاد دوره من<br>البت تام شده                           |
|                             |                  | • آزمونهای دوره                                          |
|                             |                  | Children                                                 |

- قبل از ثبت نام بر روی دکمه مشاهده کلیک نمایید تا روزها و ساعت های برگزاری دوره را بررسی نمایید
- ۸. بعد از بررسی شرایط کلاس، به صفحه قبلی بازگردید و با کلیک بر روی دکمه <mark>ثبت نام</mark> در دوره مورد نظر ثبت نام نمایید
  - ۹. در منوی ثبت نام شده می توانید دوره هایی که در آن ثبت نام کرده اید را ببینید

|                           | امتیازات کسپ شده        | حنية بياهن فونن العديد                                                                                                    |
|---------------------------|-------------------------|----------------------------------------------------------------------------------------------------|
| معرفی باشگاه نانو<br>بدند | رتبه در باشگاه:         | المرين ورود () تاريخ امروز<br>بالمالة مروز خروج ١١٣٥/١٠٣٩                                                                                                    |
|                           |                         | دوستانت رو نانویی کن                                                                                                    |
|                           |                         | حساب كاربرى شما                                                                                                    |
| بيشهادات                  | تازه ها پردازدیدترین ها | امتیازهای من                                                                                                    |
|                           |                         | کیف ہول                                                                                                    |
|                           |                         | اطلاعات شخمى                                                                                                    |
|                           |                         | بنام های ورودی                                                                                                    |
|                           |                         |                                                                                                    |
|                           |                         |                                                                                                    |
|                           |                         | On Gile Carlies                                                                                                    |
|                           |                         | فعاليت هاي دانش آموزي                                                                                                    |
|                           |                         | العيباد                                                                                                    |
|                           |                         | <ul> <li>الميرادها</li> <li>المعرفة الحاكم</li> </ul>                                                                                                    |
|                           |                         |                                                                                                    |
|                           |                         | interest in the second second s |
|                           |                         | دومعان البوزشي                                                                                                    |
|                           |                         | la 1931 cua                                                                                                    |
|                           |                         | لىت ئام شدە<br>ترمون ھاي دورە                                                                                                    |
|                           |                         |                                                                                                    |
|                           |                         |                                                                                                    |

۱۰. برای شرکت در دوره پس از اینکه به صفحه <mark>ثبت نام شده</mark> وارد شدید، می توانید در دوره آنلاین مربوطه شرکت نمایید. a. دقت داشته باشید که لینک دوره فقط در زمان برگزاری فعال خواهد شد

۱۱. پس از اتمام دوره می توانید از طریق پنل کاربری و منوی <mark>آزمون های دوره</mark> در آزمون دوره نیز شرکت نمایید.

## توجه : در صور تیکه در هریک از مراحل سوالی داشتید با شماره ۰۹۱۰۴۵۰۷۶۰۱ تماس بگیرید

امیدواریم با شرکت در این دوره ها هر چه بیشتر برای المپیاد نانو آماده شوید

باشگاه نانو